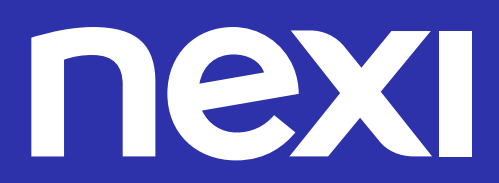

# Guida all'associazione della base del POS

### Contenuti

| 01 | Introduzione                                                          | Pag O3 |
|----|-----------------------------------------------------------------------|--------|
| 02 | Terminali Ingenico                                                    | Pag 04 |
| 03 | <b>Terminali Castles</b><br>Modello VEGA 3000                         | Pag O5 |
| 04 | <b>Terminali PAX</b><br>Modelli D210 e D230 (fino alla release 6.2.6) | Pag 06 |
| 05 | <b>Terminali Verifone</b><br>Modello VX675                            | Pag 07 |

# 01 Introduzione

La presente guida fornisce un dettagliato elenco di istruzioni fondamentali per condurre con successo le operazioni di associazione del terminale alla base.

L'associazione della base è un passaggio cruciale per garantire il corretto funzionamento del terminale e la sua connettività.

Per svolgere questa operazione in modo efficiente e senza problemi, è essenziale seguire attentamente la seguente guida.

# 02 Terminali Ingenico

MENU RADIO

INSERIRE PASSWORD

014

MENU RADIO

ACQUISTO

902-464-650

PREMERE IL TASTO VERDE

E INSERIRE IMPORTO

○ - TEST RADIO LINK
○ - ASSOCIAZ, BASE-POS

Per procedere con l'associazione della base, è necessario seguire i seguenti passaggi:

- 01 Posizionare il terminale sulla propria base e, dallo stato di riposo, premere 3 volte il tasto giallo CLEAR per accedere al MENU RADIO
- 02 Viene richiesto l'inserimento della password: inserire il codice **014**

03 All'interno del MENU RADIO, selezionare la voce ASSOCIAZIONE BASE-POS

**06** Completata l'operazione, sul display comparirà il messaggio OPERAZIONE ESEGUITA CON SUCCESSO

L'associazione della base si può controllare verificando la presenza sul display del numero seriale della base

Se la base non fosse raggiungibile, sarà necessario resettare la batteria e ripetere l'operazione.

Se il problema persiste, contattare l'assistenza al numero indicato in calce alla guida.

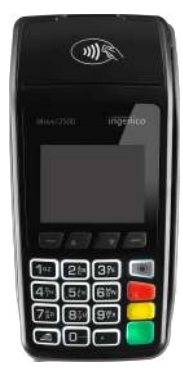

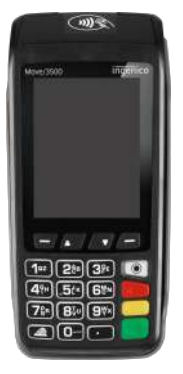

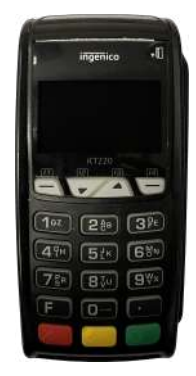

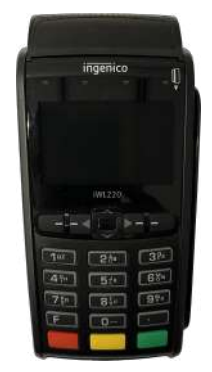

#### nexi

# **03 Terminali Castles** Modello VEGA 3000

MENU RADIO

INSERIRE PASSWORD

014

MENU RADIO

○ - TEST RADIO LINK
○ - ASSOCIAZ. BASE-POS

Per procedere con l'associazione della base, è necessario seguire i seguenti passaggi:

- 01 Posizionare il terminale sulla propria base e, dallo stato di riposo, premere 3 volte il tasto giallo CLEAR per accedere al MENU RADIO
- **02** Viene richiesto l'inserimento della password: inserire il codice **014**

03 All'interno del MENU RADIO, selezionare la voce ASSOCIAZIONE BASE-POS

- ACQUISTO 902-464-650 PREMERE IL TASTO VERDE E INSERIRE IMPORTO
- **06** Completata l'operazione, sul display comparirà il messaggio OPERAZIONE ESEGUITA CON SUCCESSO

L'associazione della base si può controllare verificando la presenza sul display del numero seriale della base

Se la base non fosse raggiungibile, sarà necessario resettare la batteria e ripetere l'operazione

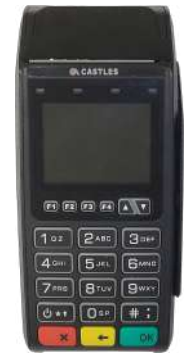

# **04 Terminali PAX** Modello D210 e D230

MENU RADIO

INSERIRE PASSWORD

014

MENU RADIO

○ - TEST RADIO LINK
○ - ASSOCIAZ. BASE-POS

Per procedere con l'associazione della base, è necessario seguire i seguenti passaggi:

- 01 Posizionare il terminale sulla propria base e, dallo stato di riposo, premere 3 volte il tasto giallo CLEAR per accedere al MENU RADIO
- **02** Viene richiesto l'inserimento della password: inserire il codice **014**

03 All'interno del MENU RADIO, selezionare la voce ASSOCIAZIONE BASE-POS

- ACQUISTO PREMERE IL TASTO VERDE E INSERIRE IMPORTO BASE: 73103460
- **06** Completata l'operazione, sul display comparirà il messaggio OPERAZIONE ESEGUITA CON SUCCESSO

L'associazione della base si può controllare verificando la presenza sul display del numero seriale della base

Se la base non fosse raggiungibile, sarà necessario resettare la batteria e ripetere l'operazione.

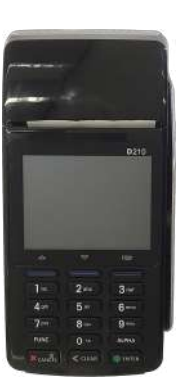

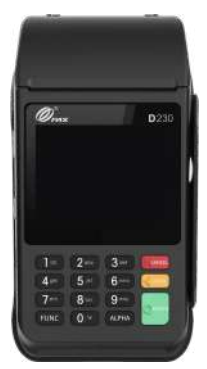

# **05 Terminali Verifone** Modello VX675

La base del terminale è dotata di LED che indicano lo stato dell'alimentazione (LED verde) e del Bluetooth (LED blue).

Per procedere con l'associazione della base, è necessario seguire i seguenti passaggi:

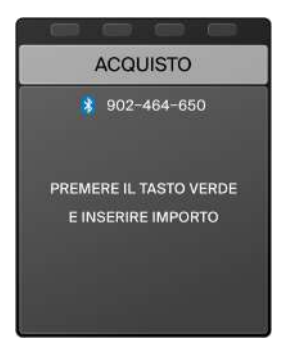

| ME    | NU RAI   | DIO  |
|-------|----------|------|
| INSER | IRE PASS | WORD |
|       | 014      |      |
|       |          |      |

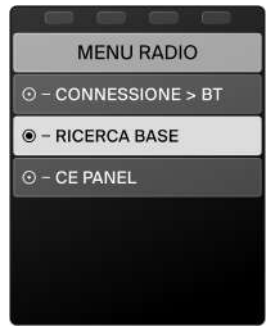

**01** Spegnere e riaccendere il terminale e in seguito posizionarlo sulla base.

Verificare il colore sul display dell'icona Bluetooth accostata al numero seriale della base:

- se **BLU** e viene visualizzato il seriale della base, quest'ultima è collegata
- se ROSSO la base non è raggiungibile, sarà necessario proseguire con i passaggi successivi
- 02 Dallo stato di riposo premere 3 volte il tasto giallo e per accedere al MENU RADIO
- **03** Viene richiesto l'inserimento della password: inserire il codice **014**

Verificare che la prima voce del MENU RADIO sia CONNESSIONE BT.

Se la prima voce fosse CONNESSIONE WIFI premere il tasto verde **ENTER** per visualizzare la voce CONNESSIONE BT

04 All'interno del MENU RADIO, selezionare la voce RICERCA BASE

# **05 Terminali Verifone** Modello VX675

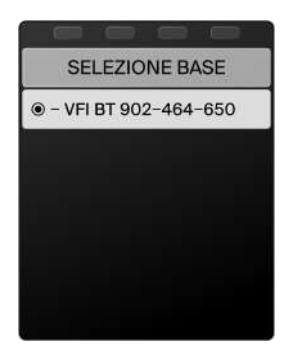

**05** Il terminale mostra la lista dei dispositivi Bluetooth rilevati.

Procedere con la **SELEZIONE BASE** identificata dalla dicitura VFI BT (nelle release più recenti è indicato anche il seriale della base nel formato xxx-xxx-xxx)

Se nella lista non compare VFI BT, premere il tasto azzurro sul retro della base e assicurarsi che il LED blu sul frontale lampeggi

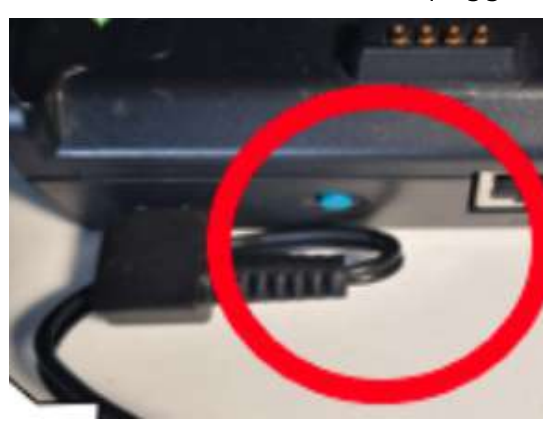

Riprendere la procedura dal punto 02.

Se il problema persiste, contattare l'assistenza al numero indicato in calce alla guida

**06** Completata l'operazione, sul display comparirà il messaggio OPERAZIONE ESEGUITA CON SUCCESSO.

Premere il tasto rosso **CANCEL** per uscire dal menu e attendere il Bluetooth init, cioè la procedura che conclude l'associazione

- 07 L'associazione della base si può controllare verificando il colore sul display dell'icona Bluetooth accostata al numero seriale della base:
  - se **BLU** e viene visualizzato il seriale della base, quest'ultima è collegata
  - se ROSSO la base non è raggiungibile, sarà necessario contattare l'assistenza al numero indicato in calce alla guida.

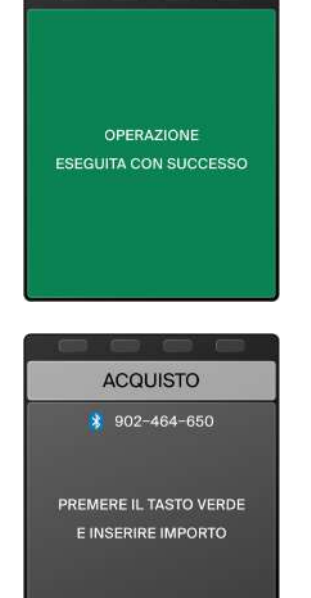

Guida all'associazione della base del POS

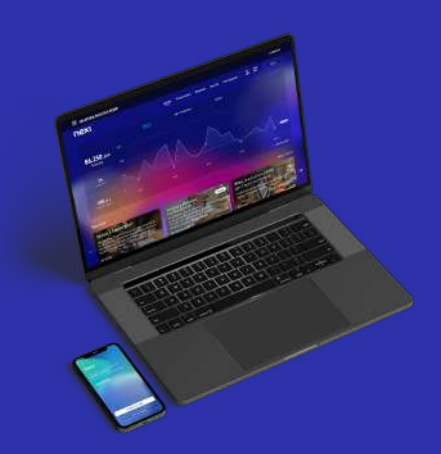

### Nexi Business

#### La piattaforma gratuita per gestire la tua attività in ogni momento

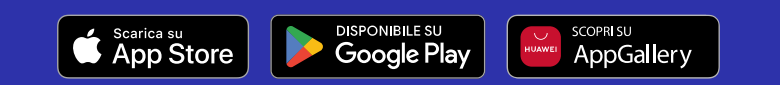

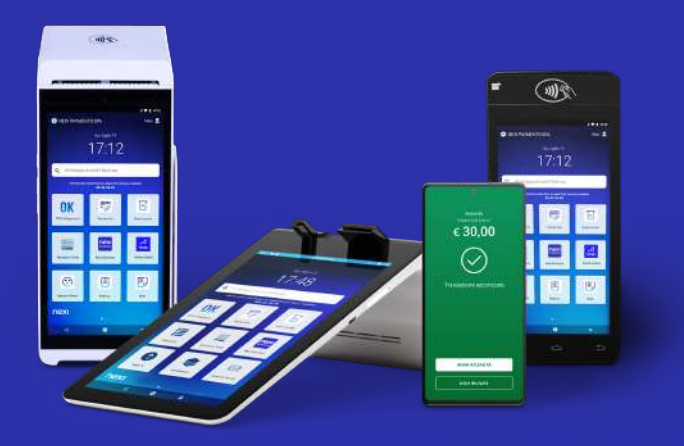

## Nexi Shop

Per acquistare nuovi POS o in caso di ulteriori domande

Assistenza clienti 02 345 448

nexi